## Application Instructions for the Shire Charitable Access Program

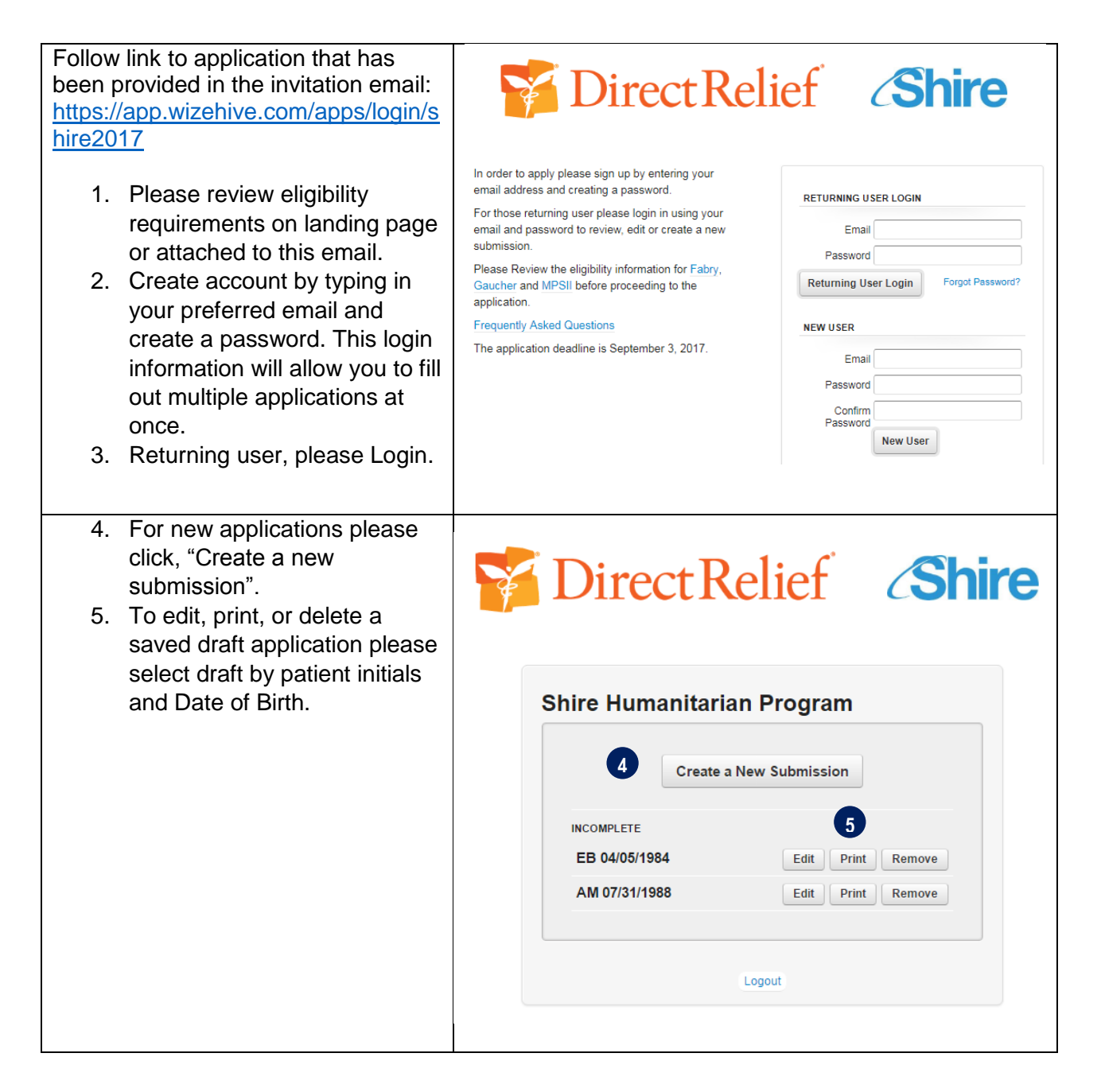

Application Instructions for the Shire Charitable Access Program

| 6. Please read instructions and     | Print Logout                                                                                                    |
|-------------------------------------|----------------------------------------------------------------------------------------------------|
| review the eligibility criteria for | 7 Submitted: 0 Incomplete: 0                                                                                                    |
| each disease. To learn more         | Submitted. V incomplete. V                                                                                                    |
| about the program or to get         | Save                                                                                                    |
| answers to Frequently Asked         |                                                                                                    |
| Questions (FAQs), please            |                                                                                                    |
| click on "Frequently Asked          | Shire Charitable Access Program                                                                                                  |
| Questions". Please make a           | Instructions:                                                                                                    |
| note of the deadline to submit      | Shire Charitable Access Program.                                                                                                 |
| applications.                       | You may save your application and return to complete it at your convenience by using                                             |
| 7. If you would like to print a     | your account login information.                                                                                                  |
| copy of the application             | unless all required fields (*) are completed.                                                                                    |
| questions please select the         | If you would like to print out a copy of the application questions please select the                                             |
| correct disease state from the      | disease you are applying for from the drop down menu below.                                                                      |
| arop down menu before               | Deadline:                                                                                                    |
| selecting print at the top of       | 6 Application must be submitted by <u>September 3, 2017.</u>                                                                     |
| Ine page.                           | Contact:                                                                                                    |
| o. Complete the application with    | Please direct any medical questions to patientprograms@shire.com and any technical                                               |
| patient information. Be sure to     | application questions to <u>shirecap@directrelief.org</u>                                                                        |
| answer an neids with an             | Please Review the eligibility information for <u>Fabry</u> , <u>Gaucher</u> and <u>MPSII</u> before<br>submitting an application |
| not allow you to submit an          | Frequently Asked Questions                                                                                                    |
| application that is missing         |                                                                                                    |
| information in the required         | Disease Selection                                                                                                    |
| fields                              | What treatment program are you looking to apply to?                                                                              |
|                                     | 7                                                                                                    |
|                                     | Select a treatment: *                                                                                                    |
|                                     | Fabry Treatment Application Form<br>Hunter Syndrome (MPSII) Application Form                                                     |
| 9. You can save applications in     |                                                                                                    |
| draft format by selecting           |                                                                                                    |
| "Save as Draft" at the bottom       | <ul> <li>Save Draft</li> <li>Submit</li> </ul>                                                                                   |
| of the page AND                     | AND                                                                                                    |
| 10. Select another action as        | Continue Editing      Create Another      Return to Menu                                                                         |
| appropriate.                        | Saus Draft and Captions Edition                                                                                                  |
|                                     | Save Draft and Continue Editing                                                                                                  |
|                                     |                                                                                                    |
|                                     |                                                                                                    |
| 11. If the application is complete, |                                                                                                    |
| select "Submit" AND                 | ⊖ Save Draft Submit                                                                                                    |
| 12. Select another action as        |                                                                                                    |
| appropriate                         | AND                                                                                                    |
|                                     | Create Another                                                                                                    |
|                                     | and Lawrent                                                                                                    |
|                                     | and Logout                                                                                                    |
|                                     |                                                                                                    |
|                                     |                                                                                                    |

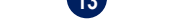

Application Instructions for the Shire Charitable Access Program

| 13. "Return to Menu" will take<br>you to a page with all your<br>current drafts and<br>submissions.                                                                                                    | Shire Humanitarian Program                                                                                                    |
|----------------------------------------------------------------------------------------------------|----------------------------------------------------------------------------------------------------|
|                                                                                                    |                                                                                                    |
|                                                                                                    | INCOMPLETE                                                                                                    |
|                                                                                                    | EB 04/05/1984 Edit Print Remove                                                                                                    |
|                                                                                                    | AM 07/31/1988 Edit Print Remove                                                                                                    |
|                                                                                                    | Logout                                                                                                    |
| <ul> <li>14. If there are any technical application questions please contact <i>ShireCAP@directrelief.org</i>, and if there are any Medical or Eligibility related questions please contact <u>patientprograms@shire.com</u>.</li> <li>15. An email confirmation will be sent to you when you submit an application.</li> </ul> | Contact:<br>Please direct any medical questions to <u>patientprograms@shire.com</u> and any technical application questions to <u>shirecap@directrelief.org</u> |